#### **NWEA - HOW TO DISABLE POP-UP BLOCKING**

# nuea

 <u>Chrome</u>: Click the Menu icon to the right of the address bar (it is the icon with three vertical dots).
Select Settings > Advanced > Privacy and Security > Site Settings > Pop-ups and redirects. Either toggle the Blocked option, or add [\*.]mapnwea.org to the Allow list.

- <u>iPad</u>: Settings > Safari > Block Pop-ups. If the slider is green, turn it off by swiping to the left.
- Firefox (Windows): Click the Menu icon to the right of the address bar (the icon with three parallel lines.) Select Options, then go to the Privacy & Security tab. Clear the Block pop-up windows checkbox, or click Exceptions... then add <u>https://test.mapnwea.org</u> to the list of allowed websites
- Firefox (Mac OS X): From the menu, select Firefox > Preferences > Content. Clear the Block pop-up windows checkbox.

<u>Safari</u>:

- Safari 11: From the Safari menu, select Preferences, then the Security tab. Clear the Block pop-up windows check box.
- Safari 12: Right-click in the address bar and select Settings For This Website. Change the Pop-up Windows selection to Allow.

### **IPAD NWEA TESTING OVERVIEW**

## Do you have an Ipad? If so, please follow these steps to download Google Chrome and access the NWEA Testing Website.

**Step 1**: Go to the home screen on your Ipad by pressing the thumbprint button at the bottom of the Ipad. You will see a screen full of apps.

**Step 2**: Place your finger on the home screen and swipe left, you will now see a another screen full of apps. Please click on the app titled **'SELF SERVICE'** 

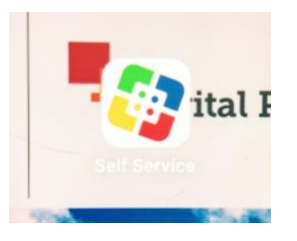

**Step 3:** After you click on the '**Self Service'** App you will see a screen full of various apps. Please locate the '**Google Chrome'** app and press the '**Install'** button located under the logo.

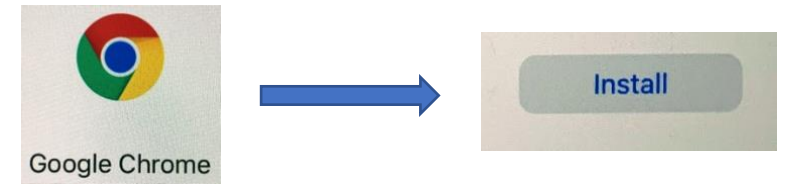

**Step 4:** After you press the **Install** button for Google Chrome, open up the app by pressing the Google Chrome logo and typing this website into the search bar: **test.mapnwea.org** 

**Step 5:** You should now be able to access the NWEA testing site. However, if you receive a popup blocker message, please click **'Allow'** to access the NWEA website. After you select this option you will be able to access the testing site.

#### \*\*\*Any Issues? If you receive the message below, click on STUDENT LOGIN\*\*\*

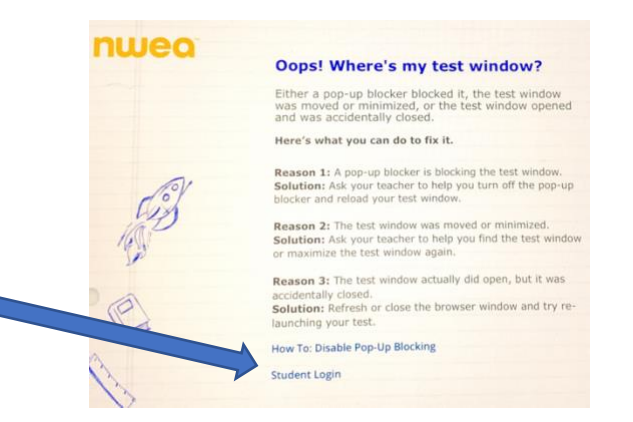

You're ready for NWEA Testing! If you have any questions please ask your teacher or call our main office.